Microsoft

# Microsoft 365 pentru Educație

Folosiți cea mai recentă versiune a aplicațiilor Office pentru a optimiza procesul de învățare

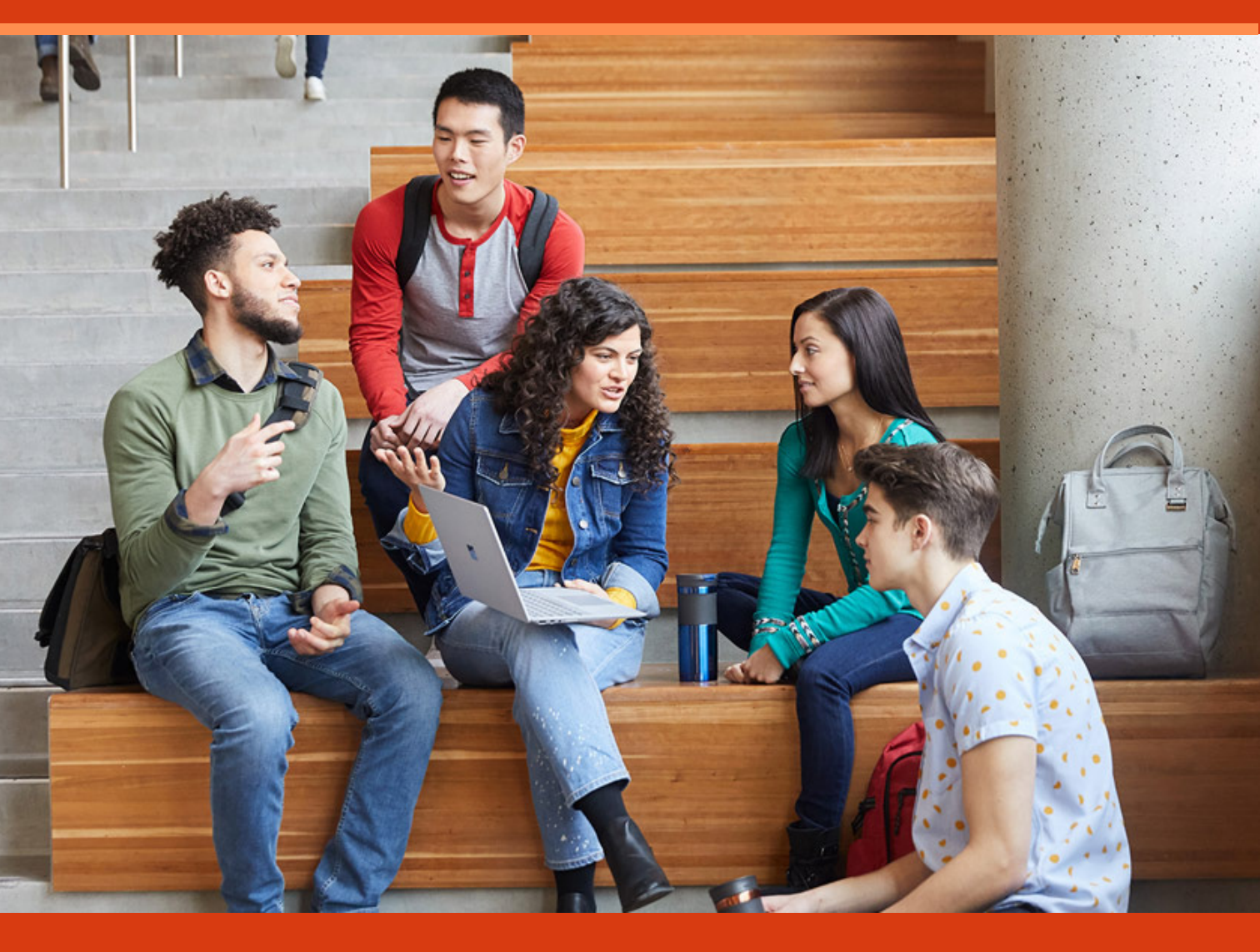

Cum instalez Office 365? Activarea Office Microsoft 365 pentru profesori

Microsoft 365 pentru studenți PowerPoint pentru Educație Excel pentru Educație

## Cum instalez Office 365?

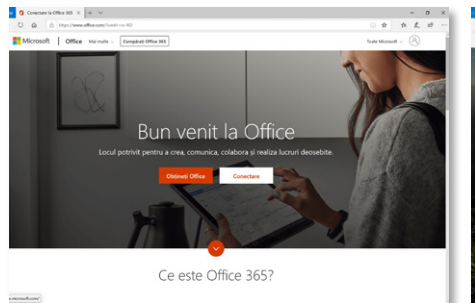

Accesați: www.office.com

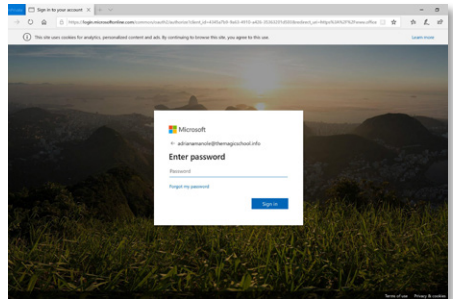

Folosiți contul profesional primit de la administratorul IT al instituției

| & https://www.office.or | am/16.01-2                                          |                                                                                                    |                                    | 1 2 2 |
|-------------------------|-----------------------------------------------------|----------------------------------------------------------------------------------------------------|------------------------------------|-------|
|                         |                                                     | D Search                                                                                                    |                                    |       |
|                         | Good afternoon, Ella<br>Reast Preval Shared eith me | Dazow                                                                                                    | Initial Office<br>Initial Office V |       |
|                         |                                                     | <u> </u>                                                                                                    |                                    |       |
|                         |                                                     | Data and Antiburnes with Herein To get all wells, mere a two disclosures of the get them<br>to optimal and report. |                                    |       |
|                         |                                                     |                                                                                                    |                                    |       |
|                         |                                                     |                                                                                                    |                                    |       |
| • • W                   |                                                     |                                                                                                    |                                    | ~ •   |

Selectați "Install Office" / "Instalează Office"

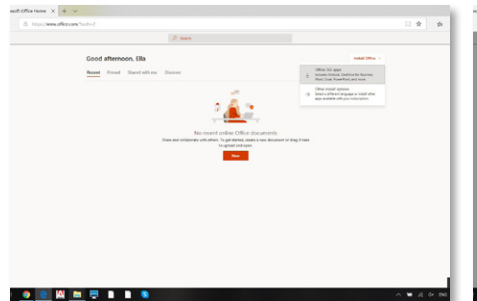

Alegeți "Office 365 Aps" / "Aplicația Office 365"

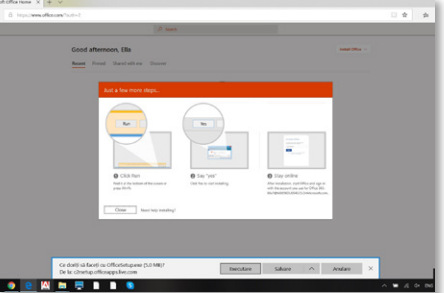

An example of the second second

Apasați butonul "Run" / "Rulează", apoi "Yes" / "Da" în fereastra "Do you want to allow this app to make changes to your device?" / "Vrei să Iași această aplicație să facă schimbări în dispozitivul tău?" Aplicația Office începe să se instaleze! Rămâneți online pană se finalizează descărcarea. Este posibil ca procesul să dureze câteva minute.

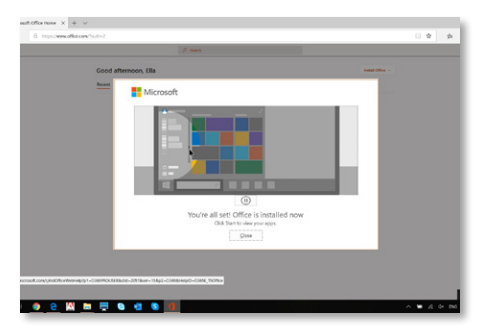

Când s-a finalizat descărcarea, apasați butonul "Close" / "Închide".

Cu **Office 365**, după ce ați instalat Office, în funcție licența alocată aveți acces la **aplicațiile:** Outlook, Word, Excel, Power Point, One Note, Publisher (numai pentru PC) și Access (numai pentru PC) și la **serviciile: Teams**, One Drive, Exchange, SharePoint, Sway, Forms, Stream, Power Apps, Flow și Power BI.

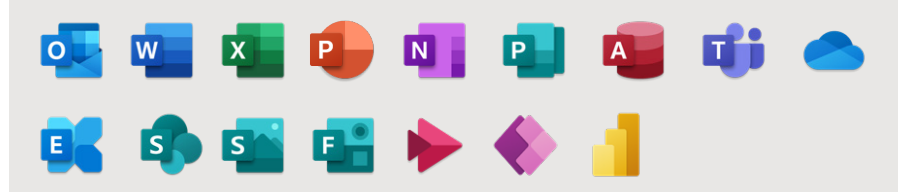

Cum instalez Office 365? Activarea Office Microsoft 365 pentru profesori

Microsoft 365 pentru studenți PowerPoint entru Educație Excel pentru Educație

## **Activarea Office**

Pentru a deschide o aplicație Office, selectați butonul Start (în colțul din stânga jos al ecranului) și tastați numele unei aplicații Office, cum ar fi Word sau PowerPoint. Dacă aveți Windows 8.1 sau 8.0, tastați numele unei aplicații Office pe ecranul Start.

Pentru a deschide aplicația Office, selectați pictograma acesteia în rezultatele căutării.

Când se deschide aplicația Office, acceptați acordul de licență. Office este activat și gata de utilizare.

| ← → O & https://www.office.com/?auth=2                                                                                                    |                                                                                                    |                  |  |  | ÷ . |
|----------------------------------------------------------------------------------------------------|----------------------------------------------------------------------------------------------------|------------------|--|--|-----|
| Office 365                                                                                                    | P Search                                                                                                    |                  |  |  |     |
| > 1<br>>                                                                                                    | Good afternoon, Ella<br>Recett Prived Shared alth ne Dacover                                                                                                    | Install Office 🤝 |  |  |     |
| Constant dever<br>Composition<br>Composition<br>Co | Vet de seperer     Vet de seperer     Vet de seperer <td></td> <td></td> <td></td> <td></td> |                  |  |  |     |

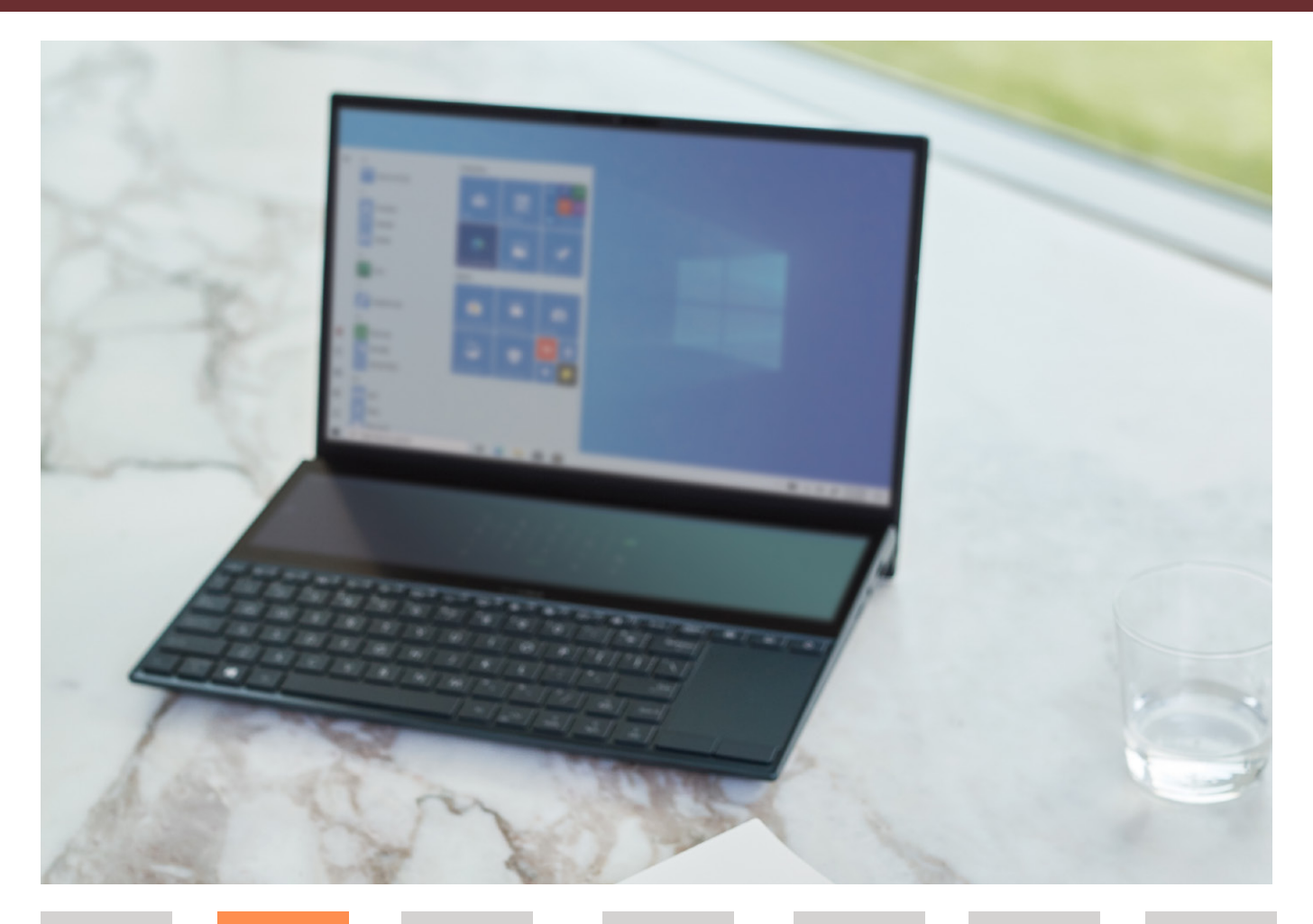

Cum instalez Office 365? Activarea Office Microsoft 365 pentru profesor

Microsoft 365 pentru studenți PowerPoint pentru Educație Excel pentru Educație

# Microsoft 365 pentru profesori

Folosiți cea mai recentă versiune a aplicațiilor Office pentru a optimiza procesul de învățare

#### Simplificați activitatea de predare

Profesorii pot colabora mai ușor între ei și cu studenții prin soluțiile de comunicare online securizate precum **Teams**, **OneNote** și **Outlook**.

#### Cursurile devin mai eficiente

 Utilizați în permanență ultima versiune a aplicațiilor Office: Word, PowerPoint, Excel
 OneNote sau Sway pentru a pregăti materiale de curs atractive.

Spațiu de stocare personal de 1TerraByte.

Organizați cursuri și seminarii interactive în videoconferințe și întâlniri ce pot reuni pană la 10.000 de persoane folosind Teams.

Organizați examene și susțineți evaluări ale cunoștințelor studenților folosind Forms.

Creați, gestionați si partajați în siguranță videoclipuri în cadrul universității prin Microsoft Stream.

 Puteți folosi în cadrul lectiilor și interacțiunilor online instrumente interactive precum
 Whiteboard sau OneNote, care pot fi integrate în Teams.

#### Aplicațiile Office oferă o experiență de lucru simplă și sigură

Folosiți ultima versiune a sistemului de operare Windows 10.

Puteți instala aplicațiile și serviciile Microsoft
 365 pe pană la 5 device-uri.

Accesați securizat, de pe orice smartphone cu sistem IOS sau Android informațiile și aplicațiile de care aveți nevoie.

Protejează identitatea, aplicațiile, datele si echipamentele (PC sau mobile) cu ajutorul unei soluții inteligente de Securitate care beneficiază de tehnologii de tip Machine Learning.

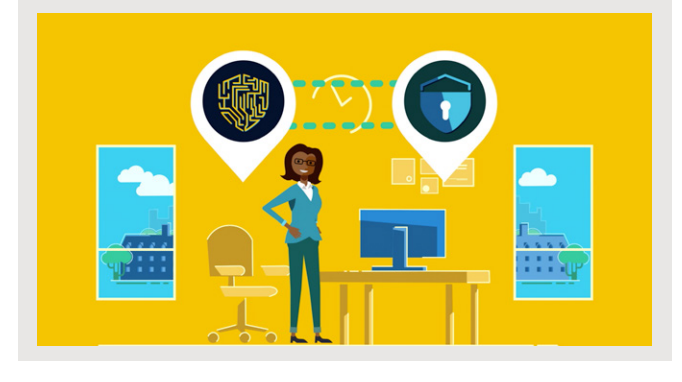

Cum instalez Office 365? Activarea Office Microsoft 365 pentru profesori

Microsoft 365 pentru studenți PowerPoint pentru Educație Excel pentru Educație

# Microsoft 365 pentru studenți

Utilizați facilitățile oferite de aplicațiile Office pentru a vă adapta digitalizării și cursurilor online

# Soluțiile Microsoft pentru educație permit studenților:

- 📕 să învețe de la distanță
- 📕 să pregătească prezentări, lucrări și proiecte
- 📕 să comunice rapid cu profesorii și colegii

# Asigurați-vă că aveți instalate aplicațiile Office 365 și:

Lucrați împreună cu colegii în timp real.

Creați referate, documente și prezentări, salvați automat și partajați informațiile rapid, folosind aplicațiile web preferate, **Word**, **PowerPoint** și **Excel**.

Cu Outlook pentru web și o cutie poștală de 50 GB.1 comunicați rapid cu oricine, în câteva secunde.

■ Folosiți Microsoft Teams, hubul digital care integrează conversațiile, apelurile, conținutul și aplicațiile pentru a participa la cursuri online sau pentru a lucra rapid și eficient cu colegii când sunteți implicat în proiecte de echipă.

Îmbunătățiți rezultatele de învățare și vă antrenați abilitățile digitale pentru viitorul job.

Rămâneți organizat cu **OneNote**, blocnotesul digital.

Participați la evaluări și examene folosind Forms.

Creați proiecte și prezentări digitale folosind **Sway**.

Nu rămâneți niciodată fără spațiu cu facilitatea de stocare personală nelimitată în cloud.

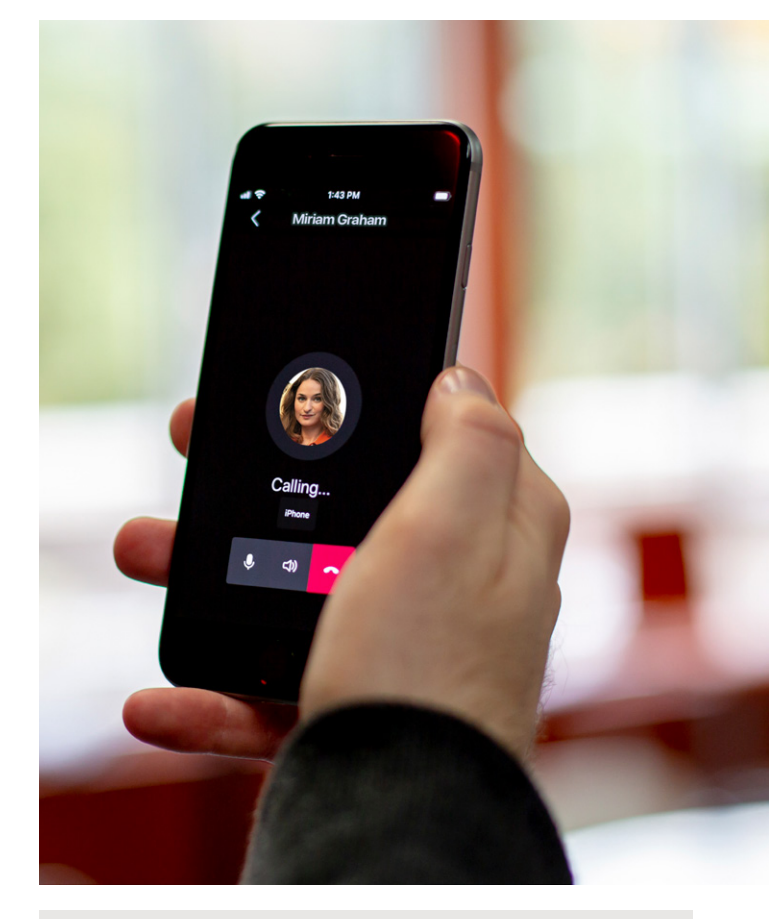

#### Aplicațiile Office oferă o experiență de lucru simplă și sigură

Instalați aplicațiile Office pe un număr de până la cinci computere PC sau Mac, tablete sau telefoane.

Accesați securizat de pe orice smart phone cu sistem IOS sau Android informațiile și aplicațiile de care aveți nevoie.

Cum instalez Office 365? Activarea Office Microsoft 365 pentru profesor Microsoft 365 pentru studenți PowerPoint pentru Educație Excel pentru Educație

### PowerPoint pentru Educație

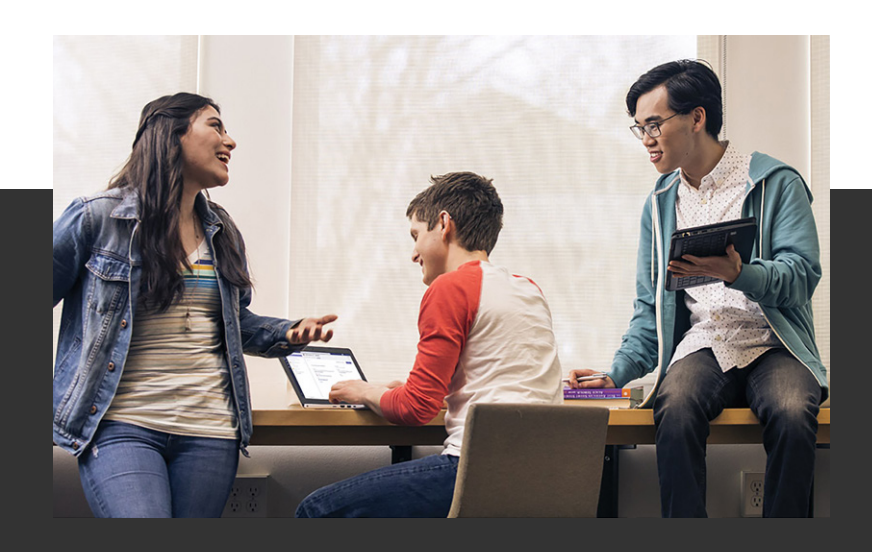

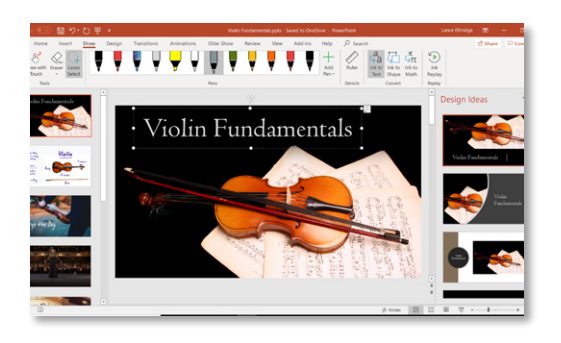

#### Creați prezentări dinamice

Introduceți conținutul în PowerPoint și obțineți sugestii pentru prezentare.

Doriți să schimbați designul? Selectați Proiectare / Design > Idei de proiectare / Design Ideas pentru a vedea alte opțiuni.

#### Animații 3D în PowerPoint

În PowerPoint, inserați un model 3D (selectați Inserare / Insert > Modele 3D / 3D Models) și duplicați diapozitivul. În al doilea diapozitiv, selectați modelul 3D, mutați-l și selectați Tranziții / Transitions > Transformare / Morph.

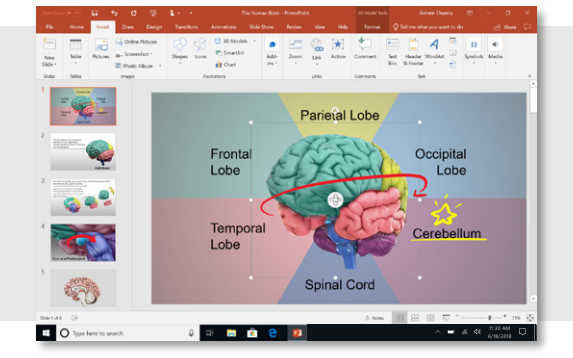

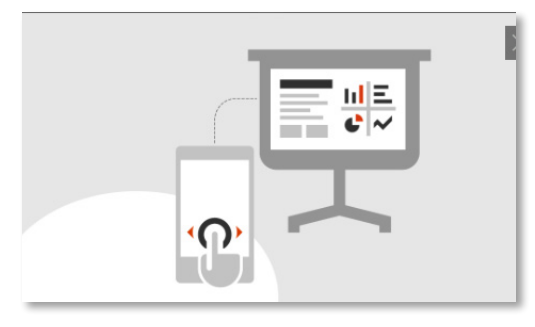

#### Utilizați smartphone-ul ca telecomandă

Descarcați și instalați aplicația PowerPoint pe mobil. Conectați smartphone-ul la proiector utilizând un adaptor HDMI sau conectați-vă fără fir utilizând AirPlay, ChromeCast sau Miracast. Navigați prin diapozitive cu o atingere sau subliniați ideile cheie cu indicatorul laser.

Cum instalez Office 365? Activarea Office

Microsoft 365 pentru profesoi

Microsoft 365 pentru studenți PowerPoint pentru Educație Excel pentru Educație

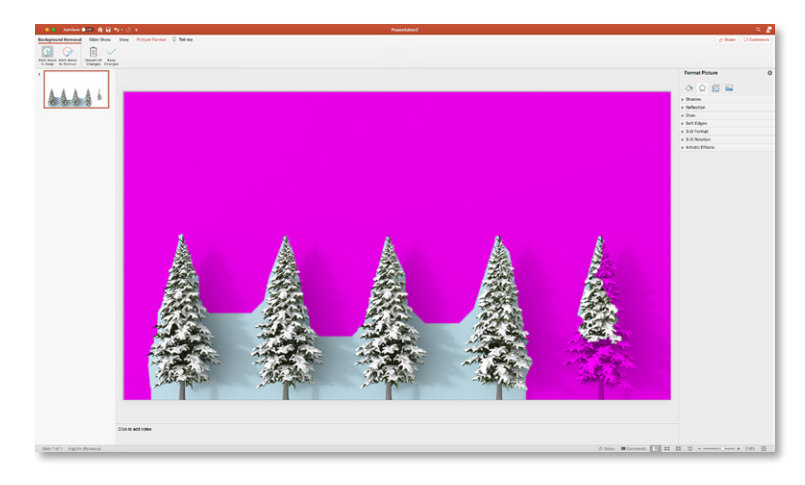

#### Renunțați la detaliile fotografiei care distrag atenția

Subliniați subiectul principal eliminând fundalul unei imagini. Selectați imaginea și selectați Format > Eliminare fundal. Marcați zonele pe care doriți să le păstrați sau lăsati PowerPoint să o facă pentru dvs.

#### Traducerea textului

În Word, selectați un text, dați clic pe el cu butonul drept al mouse-ului dați, apoi faceți clic pe Traducere. Alegeți o limbă pentru a vedea traducerea. Faceți apoi clic pe Inserare pentru a-l introduce în document. Traduceți cuvinte, expresii sau propoziții într-o altă limbă cu Microsoft Translator. Puteți face acest lucru din tab-ul **Revizuire /Review** din meniul de sus.

#### Perfecționați-vă prezentarea

Deschideți prezentarea în PowerPoint pentru web. Conectați-vă cu un cont Microsoft personal sau cu un cont Office 365 de la universitate. Pe tab-ul **Expunere diapozitive / Slide show,** selectați **Repetare cu antrenor/ Rehearse with Coach.** Selectați **Start / Get Started** în partea din dreapta jos când sunteți pregătiți să repetați.

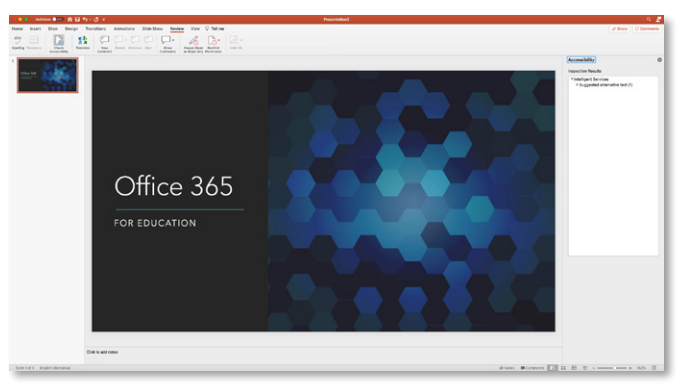

#### Verificați cu un singur clic problemele de accesibilitate

Faceți clic pe **Revizuire / Review > Verificare** accesibilitate / Check Accessibility pentru a vă asigura că mesajele și documentele pot fi citite și de persoane cu dizabilități. Disponibil în toate aplicațiile Office.

Cum instalez Office 365? Activarea Office Microsoft 365 pentru profesor Microsoft 365 pentru studenți PowerPoint pentru Educație Excel pentru Educație

## Excel pentru Educație

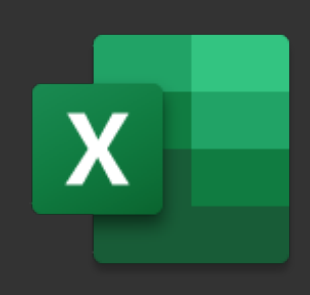

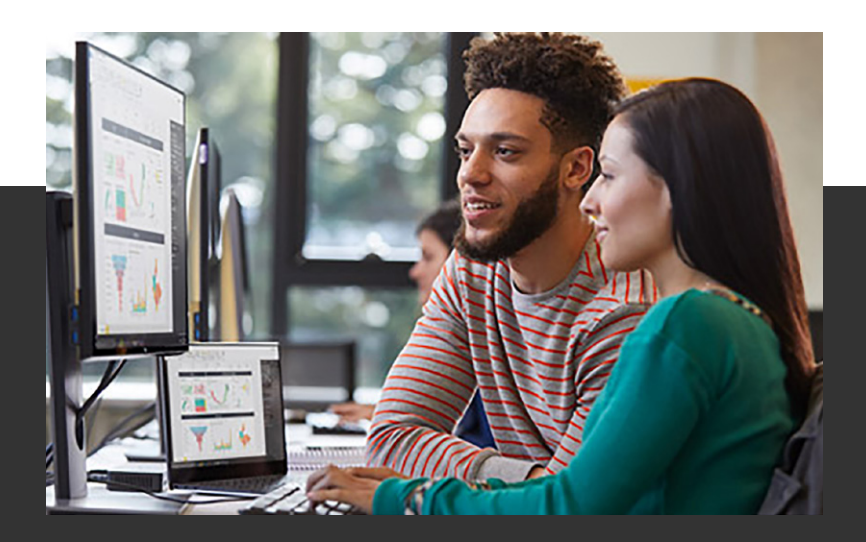

| First name | Last name | Full name      |                      |  |  |
|------------|-----------|----------------|----------------------|--|--|
| Michael    | Hatley    | Michael Hatley |                      |  |  |
| Luke       | Loya      | Luke Loya      | Fil calls in a facet |  |  |
| Jerome     | Clegg     | Jerome Clegg   |                      |  |  |
| Alvin      | Rinaldi   | Alvin Rinaldi  |                      |  |  |
| Sue        | Lawrence  | Sue Lawrence   |                      |  |  |
| Jean       | Surratt   |                |                      |  |  |
| Doug       | Rulkey    | Doug Rulkey    |                      |  |  |
| Carissa    | Frye      | Carissa Frye   |                      |  |  |

# Umplerea/Completarea automată a celulelor

După ce tastați câteva intrări, Excel completează automat restul celulelor. Apăsați **Enter** pentru a accepta sugestiile. *https://support.microsoft.com/engb/tips/home/tips-for-excel#office-autofill* 

#### Transpunerea grafică a datelor cu Alt + F1

Selectați orice celulă din zona de date și apăsați **Alt+F1**. lată! Acum aveți un grafic! https://support.microsoft.com/en-gb/tips/ home/tips-for-excel#chartdataaltf1

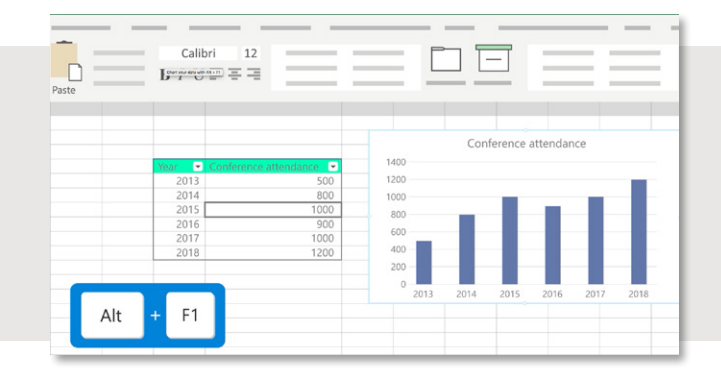

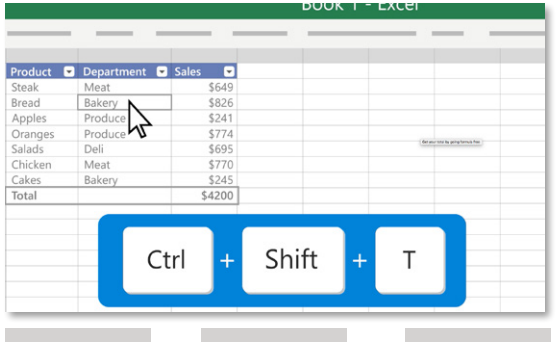

#### Cum instalez Office 365?

Activarea Office

Microsoft 365 pentru profesor

Microsoft 365 pentru studenți

**Obțineți totalul** 

fără a scrie o formulă

PowerPoint entru Educație

Adăugați un rând cu totalul fără a scrie o formulă. Faceți

Ctrl+Shift+T și Excel va adăuga rândul "total" în partea de jos.

clic oriunde în interiorul unui tabel Excel. Apoi apăsati

Excel pentru Educație

# Immediate None See None See None See None See None See None See None See None See None See None See None See None See None See None See None See None See None See See See See See See See See See See See See See See See See See See See See See See See See See See See See See See See See

# Tabele pivot instant: nu este necesară experiență

Accesați **Inserare > Tabele Pivot** recomandate, selectați zona de date și alegeți-o pe cea care arată cel mai bine. *https://support. microsoft.com/en-gb/tips/home/tips-forexcel#instantpivottables* 

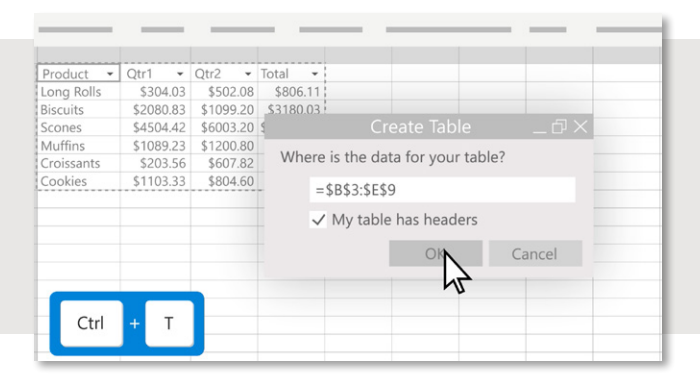

#### Evidențiați anumite date

Doriți să transformați celulele cu date obișnuite într-un tabel Excel cu informații evidențiate? Trebuie doar să faceți clic oriunde în interiorul datelor și să apăsați **Ctrl+T**. *https://support.microsoft.com/en-gb/ tips/home/tips-for-excel#makedatapop* 

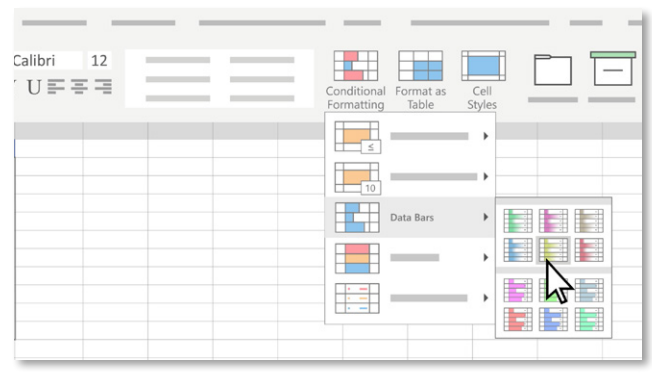

#### Faceți tabelele mai ușor de vizualizat

Selectați zona de date, apoi accesați **Pornire/ Home > Formatare condiționată/Conditional Formatting > Bare de date/Data bars** și selectați o schemă de culori.

https://support.microsoft.com/en-gb/tips/home/ tips-for-excel#visualwithdatabars

#### Sortați datele cum aveți nevoie

Slicerele sunt butoane care vă permit să filtrați datele cu ușurință. Selectați orice zonă dintr-un tabel sau PivotTable și accesați **Inserare > Slicer**. Selectați coloana după care doriți să filtrați.

https://support.microsoft.com/en-gb/tips/home/tipsfor-excel#slicedatayourway

https://support.microsoft.com/en-gb/office/useslicers-to-filter-data-249f966b-a9d5-4b0fb31a-12651785d29d?ui=en-us&rs=en-gb&ad=gb

Cum instalez Office 365? Activarea Office Microsoft 365 pentru profesor

Microsoft 365 pentru studenți PowerPoint entru Educație Excel pentru Educație

## Word pentru Educație

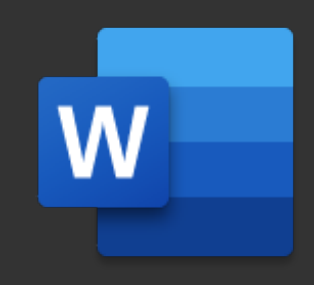

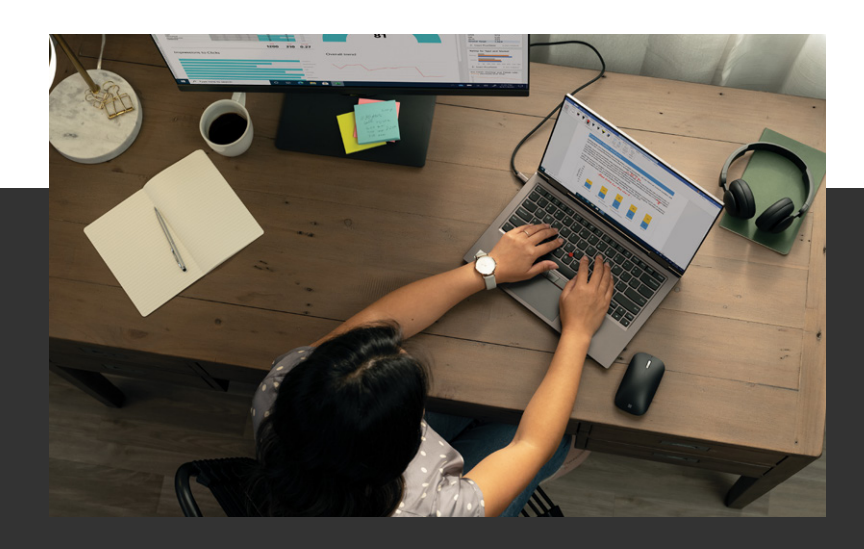

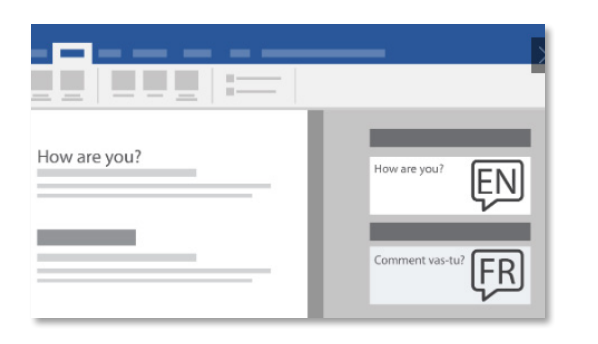

#### Traducerea textului rapid

În Word, selectați un text, dați clic pe butonul din dreapta al mouse-ului, apoi faceți clic pe **Traducere**. Alegeți o limbă pentru a vedea traducerea. Faceți clic pe Inserare pentru a-l introduce în document.

Traduceți cuvinte, expresii sau propoziții într-o altă limbă cu Microsoft Translator (Translate) pe care îl găsiți sub tab-ul Review din bara de sus.

# Aveți nevoie de o revizuire a lucrării?

Selectați **Revizuire > Verificare document** /**Review > Check document**. Verificați ortografia, gramatica și obțineți sugestii pentru a îmbunătăți textul.

#### Formatarea rapidă a documentului

Doriți să copiați formatul unui obiect în altul? Selectați obiectul, selectați **Descriptor de formatare** /Format Painter, apoi utilizați cursorul pentru a selecta obiectul pe care doriți să îl formatați. Puteți repeta acest lucru în mai multe locuri.

#### Căutați un job și vă trebuie un CV?

Word are zeci de modele de CV-uri. În Word, selectați Fișier/File > Nou /New, tastați CV sau Resume în caseta de căutare, apoi apăsați Enter.

#### Editarea în mai multe limbi

Pentru a verifica textul în altă limbă, selectați textul și accesați **Revizuire/Review > Editor > Setare limbă de verificare/Set Proofing Language**, apoi alegeți limba.

Cum instalez Office 365? Activare Office Microsoft 365 pentru profesor

Microsoft 365 pentru studenți PowerPoint entru Educație Excel pentru Educație